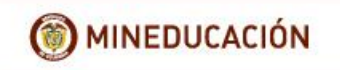

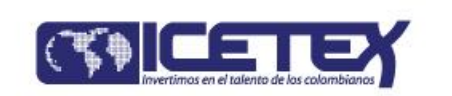

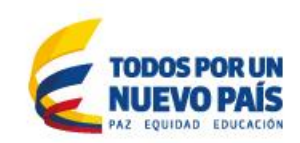

# PROCEDIMIENTO PARA REALIZAR PROCESO DE INSCRIPCIÓN AL FONDO FORMACIÓN EN MAESTRÍAS DEPARTAMENTO DE CÓRDOBA - ICETEX

Los docentes y directivos docentes oficiales pertenecientes al territorio cordobés, inmerso en el Contrato Plan Atrato Gran Darién que se encuentren seleccionados por la Gobernación de Córdoba para aplicar ante el ICETEX en el Convocatoria del Fondo Formación en Maestrías Departamento de Córdoba deberán realizar el siguiente procedimiento:

1. Ingresar a la página web de ICETEX: <u>www.icetex.gov.co</u>

|                                                                                                    | AcAfee 🗾 🗾 🗇 💌 |
|----------------------------------------------------------------------------------------------------|----------------|
| 🗲 🕘 🚾 https://www.icetex.gov.co/dnnpro5/es-co/inicio.aspx 🖉 🤛 🔒 INSTITUTO COLOMBIAN 🖉 📧 Crédito Educativo y Becas 🗙  | 🏠 🖈 🔅          |
| Colombia juenes, 16 de junio de 2016   Mapa del sito   🏹   Tamaño de letra: 🕘 🗈 🔄 🛂 Belecolonaridioma   🔻 Buscar 🗰 🔹 | <u>^</u>       |
| <u>EL ICETEX   IES Y ALIADOS   CONTRATACIÓN   FUNCIONARIOS   ICETEX TV   REVISTA   EDUCACIÓN FINANCIERA</u>          |                |
|                                                                                                    |                |
| INICIO CRÉDITO EDUCATIVO ALLANZAS FONDOS BECAS PAGOS ATENCIÓN AL CIUDADANO PRENSA FOROS VIRTUALES                    |                |
| Usted esta aqui: INCIO                                                                                               |                |

2. Hacer clic en la pestaña de "FONDOS" - (Color verde)

| 🗲 🕙 🚾 https://www.icetex.gov.co/dnnpro5/es-co/inicio.aspx 💫 👻 🔒 INSTITUTO COLOMBIAN 🖉 🏧 Crédito Educativo y Becas 🗙       | ♠ ★ 🕸 |
|----------------------------------------------------------------------------------------------------|-------|
| Colombia jueves, 16 de junio de 2016   Mapa del sitio   📓   Tamaño de letra: 💿 🗛 💿 🛂 Geleccionar idioma   🝸 Buscar (👁 🕶 🚯 |       |
| ELICETEX   IES Y ALIADOS   CONTRATACIÓN   FUNCIONARIOS   ICETEX TV   REVISTA   EDUCACIÓN FINANCIERA                       |       |
|                                                                                                    |       |
| INICIO CRÉDITO EDUCATIVO ALLANZAS FONDOS BECAS PAGOS ATENCIÓN AL CIUDADANO PRENSA FOROS VIRTUALES                         |       |
| Usited esta aqué: INICIO                                                                                                  |       |
|                                                                                                    |       |

3. Luego ingresar a Instituciones de Gobierno y hacer clic en "**Departamentos**" e ingresar a "Córdoba Formación en Maestrías"

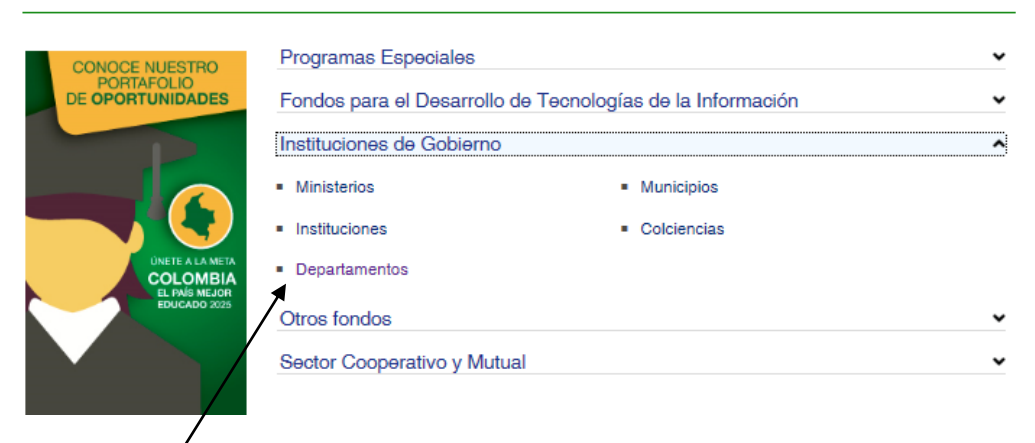

### FONDOS EN ADMINISTRACIÓN

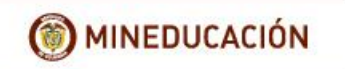

/

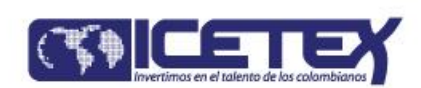

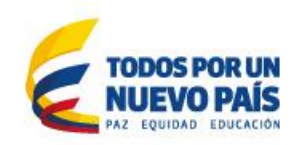

4. Ingresar al "Formulario del Deudor Solidario":

### FONDO FORMACIÓN EN MAESTRÍAS DEPARTAMENTO DE CÓRDOBA

| Menű                                                                                                    | CONVOCATORIA 2016 - 2                                                                                                    |   |
|----------------------------------------------------------------------------------------------------|----------------------------------------------------------------------------------------------------|---|
| Reglamento<br>Operativo                                                                                                    | Definición                                                                                                    | ^ |
| SOLICITE SU CRÉDITO<br>IMPORTANTE: Reouerde diligenoiar<br>los dos formularios para que su solioitud<br>de orédito sea radicada, siga las instrutociones. | El Departamento de Córdoba financiará la Formación en Maestrías para docentes y<br>directivos docentes oficiales pertenecientes al territorio cordobés, inmerso en el<br>Contrato Plan Atrato Gran Darién. El Fondo financiará el 100% del valor de la<br>matrícula mediante créditos condonables. |   |
|                                                                                                    | Requisitos                                                                                                    | ~ |
| Formulario de solicitud                                                                                                    | Documentos para legalizar el crédito                                                                                                    | ~ |
| Formulario deudor solidario                                                                                                    | Calendario                                                                                                    | • |
|                                                                                                    |                                                                                                    |   |

Se deben seguir las indicaciones que muestra la página para diligenciar el formulario. Al finalizar se debe imprimir el recibo de pago del estudio CIFIN para pago en oficinas bancarias o a través de PSE.

A las 24 horas posteriores al pago se debe consultar el resultado con el número de referencia que aparece en el recibo CIFIN.

NOTA: Si el resultado del estudio CIFIN del deudor solidario es "no aceptado" se pueden realizar otros intentos realizando el mismo procedimiento con los datos de otro deudor solidario.

Luego de finalizar el proceso del deudor solidario se debe diligenciar formulario de solicitud del crédito en la página web de ICETEX de la siguiente manera:

- 1. Ingresar a la página web de ICETEX: <u>www.icetex.gov.co</u>
- 2. Hacer clic en la pestaña de "FONDOS" (Color verde)
- 3. Luego ingresar a Instituciones de Gobierno y hacer clic en "Departamentos"
- 4. Ingresar y diligenciar "Formulario de Solicitud"

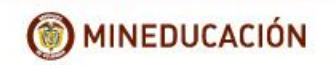

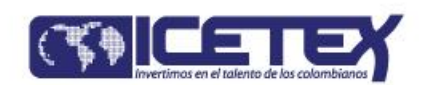

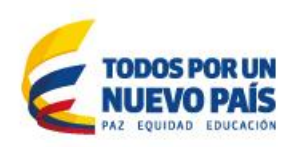

#### CONSTITUYENTE: DEPARTAMENTO DE CORDOBA - 8001039356 FONDO NORMAL: FORMACION EN MAESTRIAS DEPARTAMENTO DE CORDOBA - 121852 CONVOCATORIA: FORMACION EN MAESTRIAS DEPARTAMENTO DE CORDOBA 2016 2 - 9541

| Tipo de Documento                                          | CEDULA DE CIUDADANIA | $\odot$ |
|------------------------------------------------------------|----------------------|---------|
| Número de Documento                                        |                      |         |
| Nombres                                                    |                      |         |
| Apellidos                                                  |                      |         |
| Departamento de Residencia                                 | Seleccione           | $\odot$ |
| Ciudad/Municipio de Residencia                             | SELECCIONE           | $\odot$ |
| Dirección de Residencia                                    |                      |         |
| Estrato Socioeconómico                                     | ESTRATO 1            | $\odot$ |
| Correo Electrónico personal                                |                      |         |
| Teléfono Fijo                                              |                      |         |
| Teléfono Celular                                           |                      |         |
| Fecha de Nacimiento (dd/mm/aaaa)                           |                      |         |
| Departamento de Nacimiento                                 | Seleccione           | $\odot$ |
| Ciudad de Nacimiento                                       | SELECCIONE           | $\odot$ |
| Genero                                                     | Femenino             | $\odot$ |
| Estado Civil                                               | CASADO(A)            | $\odot$ |
| Departamento de la Institución de Educación Superior (IES) | Seleccione           | $\odot$ |
| Ciudad de la Institución de Educación Superior (IES)       | SELECCIONE           | $\odot$ |
| Institución de Educación Superior (IES)                    | Examinar             |         |
| Duración del Programa                                      | 1                    | $\odot$ |
| Programa                                                   | Examinar             |         |
| Semestre para el que desea el giro                         | 1                    | $\odot$ |
| Periodicidad de Giro                                       | Anual                | $\odot$ |
| Tipo de Documento Referencia Familiar 1                    | CEDULA DE CIUDADANIA | $\odot$ |
| Número de Documento Referencia Familiar 1                  |                      |         |
| Nombres Referencia Familiar 1                              |                      |         |
| Apellidos Referencia Familiar 1                            |                      |         |
| Departamento de Residencia Referencia Familiar 1           | Seleccione           | $\odot$ |
| Ciudad de Residencia Referencia Familiar 1                 | SELECCIONE           | $\odot$ |
| Dirección de Residencia Referencia Familiar 1              |                      |         |
| Email Referencia Familiar 1                                |                      |         |
| Teléfono Referencia Familiar 1                             |                      |         |
| Tipo de Documento Referencia Personal 1                    | CEDULA DE CIUDADANIA | $\odot$ |
| Número de Documento Referencia Personal 1                  |                      |         |
| Nombres Referencia Personal 1                              |                      |         |
| Apellidos Referencia Personal 1                            |                      |         |
| Departamento de Residencia Referencia Personal 1           | Seleccione           | $\odot$ |
| Ciudad de Residencia Referencia Personal 1                 | SELECCIONE           | $\odot$ |
| Dirección de Residencia Referencia Personal 1              |                      |         |
| Email Referencia Personal 1                                |                      |         |
| Teléfono Referencia Personal 1                             |                      |         |
|                                                            | CONTINUAR            |         |

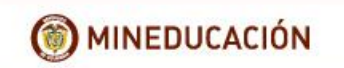

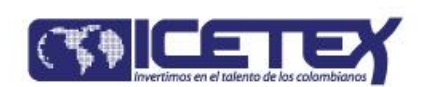

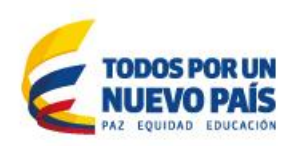

NOTA: Para diligenciar este formulario de solicitud del crédito hay plazo hasta **19 de agosto de 2016** 

RECOMENDACIÓN: No utilizar puntos, comas o símbolos.

5. Después del 26 de agosto se debe consultar el resultado en el mismo link:

| Menú                                                                                                    | CONV                                                                                                    | OCATORIA 2016 - 2                                                 |                         |  |
|----------------------------------------------------------------------------------------------------|----------------------------------------------------------------------------------------------------|-------------------------------------------------------------------|-------------------------|--|
| Reglamento<br>Operativo                                                                                                    | Definición                                                                                                    |                                                                   |                         |  |
| SOLICITE SU CRÉDITO<br>IMPORTANTE: Reouerde diligenoiar<br>los dos formularios para que su solicitud<br>de orédito sea radioada, siga las instrucciones. | El Departamento de Córdoba financiará la Formación en Maestrías para docentes y<br>directivos docentes oficiales pertenecientes al territorio cordobés, inmerso en el<br>Contrato Plan Atrato Gran Darién. El Fondo financiará el 100% del valor de la<br>matrícula mediante créditos condonables. |                                                                   |                         |  |
| Formulario de solicitud                                                                                                    | Docu                                                                                                    | imentos para legalizar el crédito                                 |                         |  |
| Formulario deudor solidario                                                                                                    | Cale                                                                                                    | ndario                                                            |                         |  |
| Consulta de resultados                                                                                                    | APE                                                                                                    | RTURA DE CONVOCATORIA FONDO FORMACIÓN EN MAR<br>DE CÓRDOBA 2016-2 | ESTRÍAS DEPARTAMENTO    |  |
| 1                                                                                                    | No.                                                                                                    | Actividad                                                         | Fecha                   |  |
|                                                                                                    | 1                                                                                                    | Fecha de Inscripción página web Institucional                     | Junio 15 del 2016       |  |
|                                                                                                    | 2                                                                                                    | Cierre de Inscripción                                             | Julio 15 del 2016       |  |
|                                                                                                    | 3                                                                                                    | Legalización de los Créditos ante las oficinas del                | 16 al 27 de julio de 20 |  |

6. Si el resulta es APROBADO se deben reclamar las garantías en las oficinas del ICETEX para legalizar el crédito. Finalmente se deben radicar los siguientes documentos para legalización del crédito en las oficinas del ICETEX:

## **GENERAL:**

- **1.** Formulario ICETEX diligenciado vía Web y firmado.
- **2.** Fotocopia del documento de identidad del beneficiario.
- **3.** Fotocopia del documento de identidad del codeudor.
- **4.** Fotocopia de un recibo de servicio público domiciliario del lugar de residencia del solicitante.
- **5.** Declaración de Renta y Patrimonio del último año gravable y/o certificado de ingresos y retenciones del codeudor.
- **6.** Certificado laboral donde conste el salario y a que establecimiento educativo del sector oficial de un Municipio del Departamento de Córdoba.

### FONDO FORMACIÓN EN MAESTRÍAS DEPARTAMENTO DE CÓRDOBA

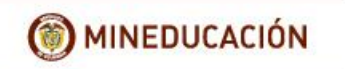

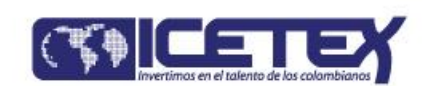

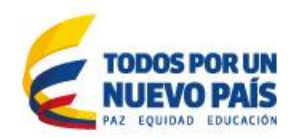

- **7.** Formulario de información del codeudor registrada en la página Web de ICETEX y pago de la consulta para estudio de codeudor por la CIFIN.
- **8.** Pagaré en blanco y carta de instrucciones debidamente diligenciados por el beneficiario y su codeudor. Se deberá hacer reconocimiento de firmas ante Notaria en la carta de instrucciones.

# ACADÉMICO:

**1.** Constancia expedida por la Institución de Educación Superior que contenga el valor de la matrícula por semestre (o por año) del período a cursar, como también la admisión del estudiante a dicha Institución de Educación Superior y nombre del programa.